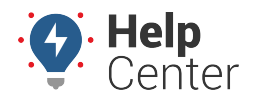

Link: https://help.responsiblefleet.com/docs/about-the-driveri-dashboard/requesting-an-event/ Last Updated: September 11th, 2020

If you are unable to locate an event within the Driveri dashboard, you can request a Driver Event following the instructions below.

**Note.** Video events can be requested at no charge, but there are reasonable limits for data management purposes.

#### **Request a Driving Event**

Complete the steps to request a Driving Event in the Driveri Dashboard.

1. Navigate to the left side menu, and click on the **Event Access** icon.

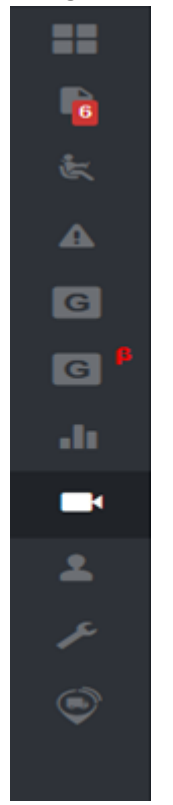

2. Once the Event Access screen opens, click on the **Create New Request** button.

| SIGHT* Pri 04:43:25 PM MST |                                               |                               | 😫 Sabrina Cam      | 6 GP               | 5 Insight | * | All Drivers        | \$    | ۵ | Φ | <b>6</b> ° |
|----------------------------|-----------------------------------------------|-------------------------------|--------------------|--------------------|-----------|---|--------------------|-------|---|---|------------|
| Event Access               |                                               |                               |                    | This Me<br>Sep 200 | nth       | • | Create New Request | Searc | 2 |   |            |
|                            | REQUESTED VIDEOS<br>Manually Requested Videos | ALERTS VIDEO<br>Downloaded by | Di<br>Defeat       |                    |           |   |                    |       |   |   |            |
|                            |                                               |                               |                    |                    |           |   |                    |       |   |   |            |
| This Month                 |                                               |                               |                    |                    |           |   |                    |       |   |   |            |
| Sep 2019                   |                                               |                               | Create New Request |                    | Search    | 1 |                    |       |   |   |            |

3. Enter the applicable information into the Create a New Request fields.

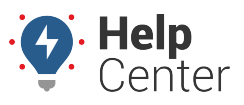

Link: https://help.responsiblefleet.com/docs/about-the-driveri-dashboard/requesting-an-event/ Last Updated: September 11th, 2020

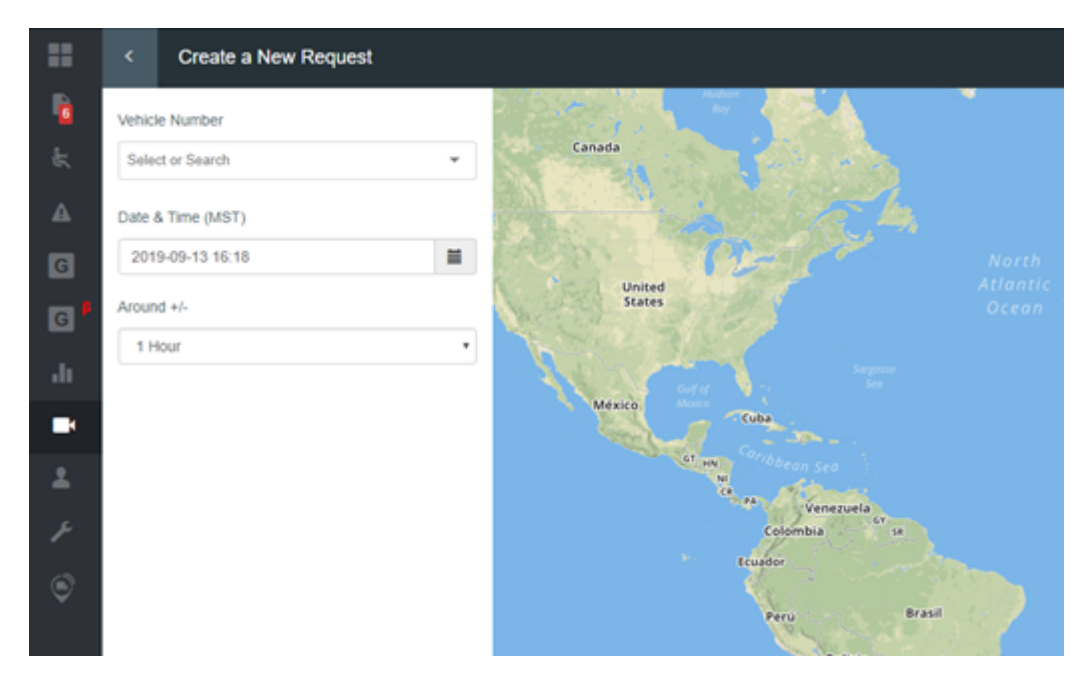

4. Once complete, you will see the vehicle's active events on the map.

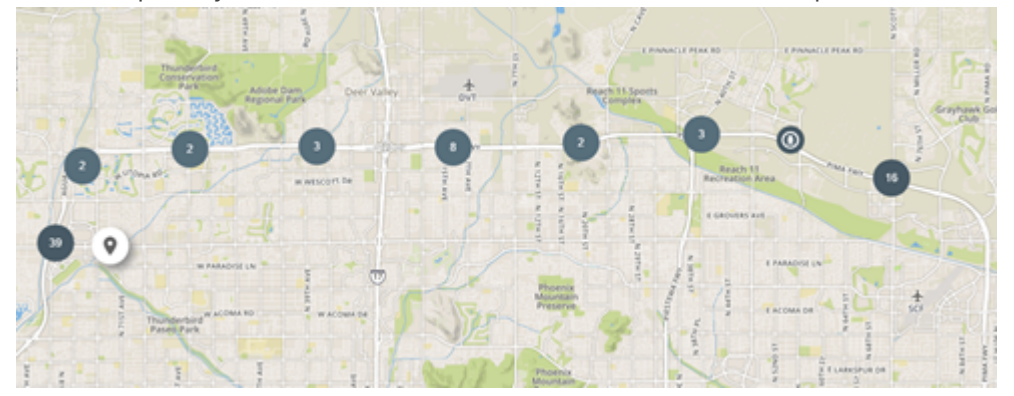

5. Click on a number to expand the events.

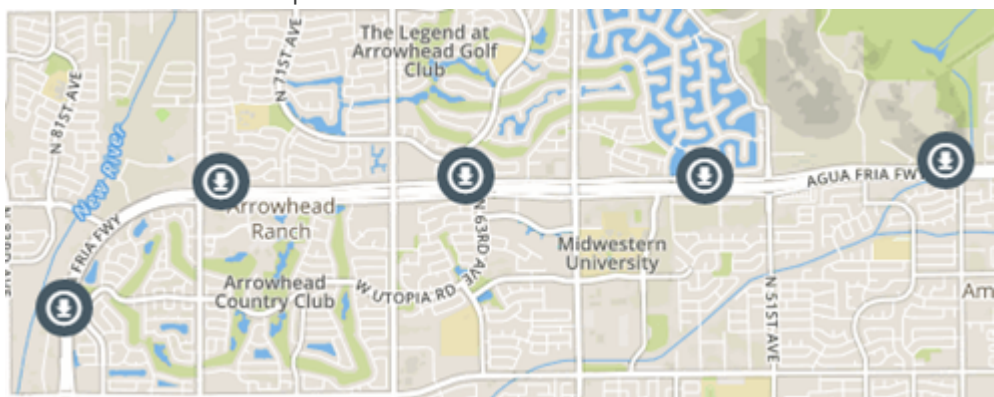

6. Click on the event you were searching for, then click on **Add to Cart**.

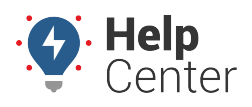

Link: https://help.responsiblefleet.com/docs/about-the-driveri-dashboard/requesting-an-event/ Last Updated: September 11th, 2020

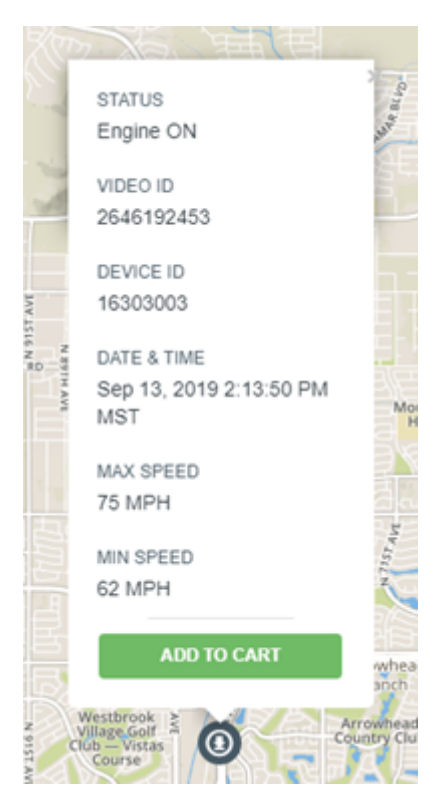

7. Once you click Add to Cart, the icon will turn Red and you will see a shopping cart in the upper right-hand corner showing the number of videos you have selected.

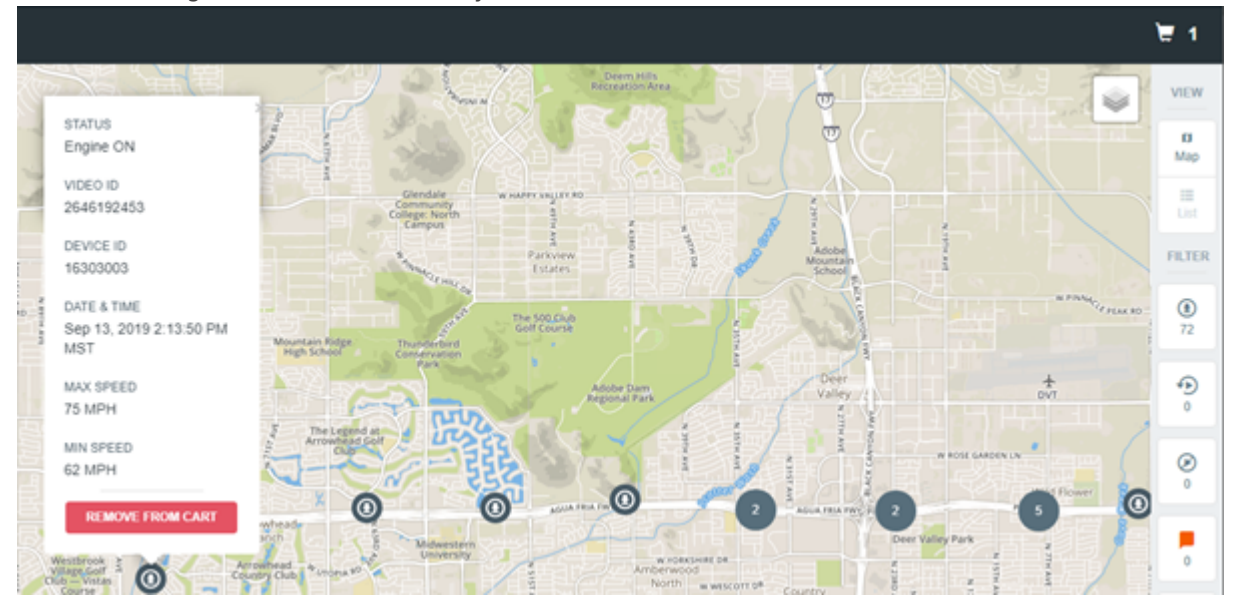

8. You can also request videos based on time. Select the "list" view option to see video clips sorted by time:

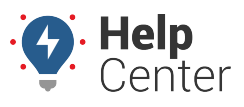

Link: https://help.responsiblefleet.com/docs/about-the-driveri-dashboard/requesting-an-event/ Last Updated: September 11th, 2020

|                 |              |           |               |                               |                  |                  |            | ₩ 2    |
|-----------------|--------------|-----------|---------------|-------------------------------|------------------|------------------|------------|--------|
| Add all to cart | Vdeo ID      | Device ID | Engine Status | Date & Time +                 | Maximum<br>Speed | Minimum<br>Speed | Alerts     | VIEW   |
| ADD TO CART     | 2575188404   | 16362975  | Engine ON     | 5ep 16, 2019<br>02:46 PM MST  | NA.              | NA.              | 0.xem >    | -      |
| ADD 10-DART     | O 2675188489 | 16362975  | Engine ON     | 5ep 16, 2019<br>62:45 PM MST  | NA.              | NA.              | 0.Alerto 0 | FRITER |
| ADD TO-CART     | 2575180451   | 16302975  | Engine ON     | 5ep 16, 2010<br>02, 44 PM MST | NA.              | NA.              | 0.Alefa >  | ®      |
| ADDED TO CAULT  | 2175186429   | 16362975  | Engine ON     | 5ep 16, 2019<br>02:43 PM M0T  | NA.              | NA.              | 0.xami >   |        |
| ADDIED TO CAULT | 2075186453   | 16362975  | Engine ON     | 5ep 16, 2019<br>62-62 PM MOT  | NA.              | NA.              | 0.Kerto >  | ō      |
| A00 T0-(ANT     | 2675134299   | 16302975  | Engine ON     | 5ep 16, 2019<br>02:42 PM MST  | NA.              | NA.              | 0.Aiets >  | Ŀ      |

- 9. Click on the shopping cart.
  - All selected videos will show here.
- 10. Click Next.

|      |        |            |                              | 1 |
|------|--------|------------|------------------------------|---|
| ~    | SL NO. | VIDEO ID   | START TIME                   |   |
|      | 34     | 2646192453 | Sep 13, 2019<br>02:13 PM MST | × |
|      |        |            |                              |   |
| -    |        |            |                              |   |
| Sec. |        |            |                              |   |
| ~    |        |            |                              |   |
|      |        |            |                              |   |
| A64  |        |            |                              |   |
|      |        |            |                              |   |
| lite |        |            |                              |   |
| ***  |        |            |                              |   |
|      |        |            |                              |   |
| 2016 |        |            |                              |   |
| 2    |        |            |                              |   |
|      |        |            |                              |   |
|      |        |            |                              |   |

11. Select or write your reason for the request and click on **Submit Request**.

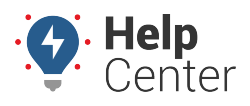

Link: https://help.responsiblefleet.com/docs/about-the-driveri-dashboard/requesting-an-event/ Last Updated: September 11th, 2020

| BACK                                                               |
|--------------------------------------------------------------------|
| Reason for Request :                                               |
| There might be an alert around this time                           |
| O An accident occurred around this time                            |
| <ul> <li>An interesting event occurred around this time</li> </ul> |
| O To analyze the driving behavior of the driver                    |
| O Other                                                            |
| Netes (Ontingel)                                                   |
| Notes (Optional)                                                   |
|                                                                    |
|                                                                    |
|                                                                    |
|                                                                    |
|                                                                    |
|                                                                    |
|                                                                    |
|                                                                    |
|                                                                    |
|                                                                    |
|                                                                    |
|                                                                    |
|                                                                    |
| SUBMIT REQUEST                                                     |

12. Once complete, you will be taken back to the Event Access Screen where the video is being processed:

| REQUESTED VIDEOS<br>Manually Requested Videos | ALERTS VIDEOS<br>Downloaded by Default |                |                                                              |                                                           |             |  |  |
|-----------------------------------------------|----------------------------------------|----------------|--------------------------------------------------------------|-----------------------------------------------------------|-------------|--|--|
| ID ÷                                          | Created At                             | Vehicle number | Request Time Slot                                            | <ul> <li>Autoplay videos acros</li> <li>Status</li> </ul> | s Minutes 🛑 |  |  |
| #3479295                                      | 04:55:24 PM<br>Sep 13, 2019 MST        | Jim-FFHE       | Sep 13, 2019 2:13:51 PM MST -<br>Sep 13, 2019 2:14:51 PM MST | Pending<br>0/4                                            | >           |  |  |

13. After the vide fully processes, you (the customer) will receive an email stating that the video event is ready to be viewed.